## E-płatności

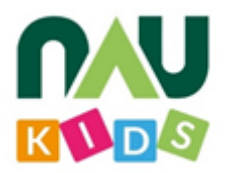

Szanowni Państwo,

dziękujemy za korzystanie z naszych usług. W celu usprawnienia komfortu korzystania z platformy NAU Kids zostały wprowadzone kolejne funkcjonalności, o których chcielibyśmy Państwa poinformować.

Na naszej platformie dostępne są już **internetowe płatności** - od teraz wszystkie płatności w przedszkolu mogą być opłacane przez rodziców z poziomu NAU Kids poprzez szybkie przelewy typu **BLIK** oraz wielu innych dostawców bankowych.

Dzięki temu rozwiązaniu znacznie zostanie przyśpieszony proces opłat oraz ich weryfikacja. Poprzez **płatności online** przedszkole stanie się jeszcze bardziej innowacyjne, a wygoda z korzystania z tego typu narzędzia przyczyni się do usprawnienia działania placówki.

## KONFIGURACJA

Poniżej będą zamieszczone zdjęcie oraz ich opis pokazujący jak wygląda cały proces konfiguracji płatności online na platformie NAU Kids.

## Krok pierwszy

**1.** Poniżej znajduje się link do formularza e-płatności, jest to jedna z czynności, które trzeba podjąć, aby zaimplementować płatności online na swoim koncie w platformie NAU Kids.

https://platnosci.bm.pl/c7888ae34ccafb07a7cb2067a45786e437d72450ac710 7fbc021416de4ecf40a/bo

Wystarczy kliknąć w niego i dokonać rejestracji za pomocą formularza.

| $\leftrightarrow \rightarrow \mathbf{C}$ (a) platnosci.bm.pl/c7888ae34ccafb07a7cb2067a45786e437d7245                                                                                                    | 0ac7107fbc021416de4ecf40a/bo                                                                                  |                                       | ☆ 🗊 🚺 🗄 |
|----------------------------------------------------------------------------------------------------|----------------------------------------------------------------------------------------------------|---------------------------------------|---------|
| BLUE<br>MEDIA                                                                                                    |                                                                                                    |                                       | ·       |
| Płatności online,<br>które się opłacają.                                                                                                    | Adres e-mail do kontaktu *                                                                                    | Email                                 |         |
| Najlepsza obsługa płatności<br>dla Twojego sklepu.                                                                                                    | rouany autes einan opuze singy jako login<br>Telefon *<br>Prosimy podać telefon obsługujący<br>władomości SMS | Telefon komórkowy                     |         |
|                                                                                                    | Status prawny *                                                                                               | -wybierz- ~                           |         |
| Administratorem danych niezbędnych w celu kozystania z<br>Systemu Platności Online BM jest Blue Media S.A. ul. Powsta<br>Warszawy 6, 81:718 Sopor. Podstawa prawnia, tel: okres<br>przetwarzania danych osobowych oraz uprawnienia przysługu<br>Uzyskownikowi, a state nie ważne informacje doszczeg zes<br>przetwarzania danych osobowych są szczególowo określone w<br>Polnyce prywatności Blue Media S.A | holw<br>yiliqe<br>v                                                                                           |                                       |         |
| Krok 1                                                                                                    | Krok 2                                                                                                    | Krok 3                                |         |
| Zarejestruj sie i aktywuj konto, aby                                                                                                    | Uzupełnij dane dodatkowe i                                                                                    | Po wdrożeniu produkcyjnym zaloguj się |         |
| ,,                                                                                                    | . ,                                                                                                    |                                       |         |

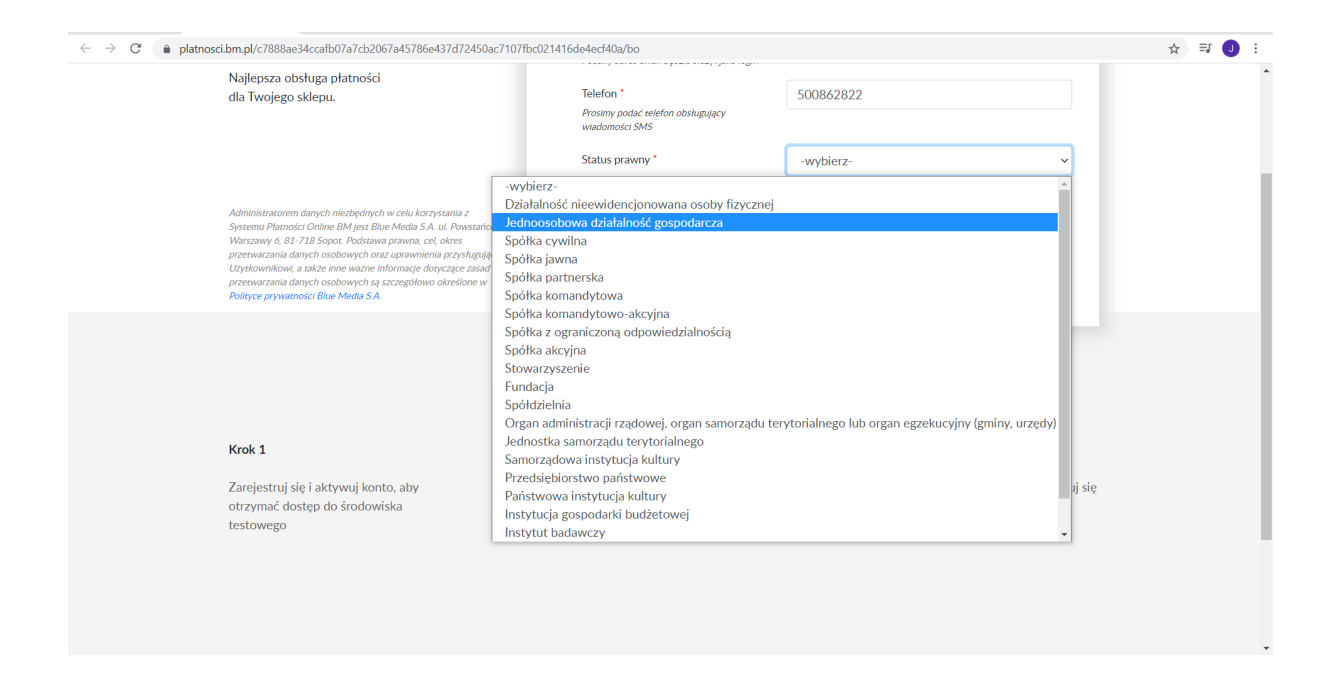

Do uzupełnienia: adres email, telefon oraz status prawny placówki.

| $\leftrightarrow$ $\rightarrow$ C $($ a platnosci.bm.pl/c7888ae34ccafb07a7cb2067a45786e437d72450ac7107 | fbc021416de4ecf40a/bo           |                                          | ☆ ಫ 🧿 : |
|----------------------------------------------------------------------------------------------------|---------------------------------|------------------------------------------|---------|
|                                                                                                    | Status prawny *                 | Jednoosobowa działalność gospodarcza 🗸 🗸 | •       |
|                                                                                                    | Dane firmowe                    |                                          |         |
|                                                                                                    | NIP *                           | NIP                                      |         |
|                                                                                                    | Nazwa firmy *                   | Nazwa firmy                              |         |
|                                                                                                    | Data rejestracji *              | Data rejestracji                         |         |
|                                                                                                    | Adres siedziby                  |                                          |         |
|                                                                                                    | Ulica, nr lokalu *              | Ulica, nr lokalu                         |         |
|                                                                                                    | Miejscowość *                   | Miejscowość                              |         |
|                                                                                                    | Kod pocztowy *                  | Kod pocztowy                             |         |
|                                                                                                    | Kraj *                          | Polska                                   |         |
|                                                                                                    | Dane reprezentanta zgodnie z CE | DG                                       |         |
|                                                                                                    | lmię *                          | Imię                                     |         |
|                                                                                                    | Nazwisko *                      | Nazwisko                                 |         |
|                                                                                                    | PESEL *                         | PESEL                                    | ×       |

Po wybraniu statusu prawnego placówki należy uzupełnić wszystkie wymagane dane, które wyświetlą się w formularzu.

| · → C (a) platnosci.bm.pl/c7888ae34ccafb07a7cb2067a45786e437d72450ac71 | 07fbc021416de4ecf40a/bo                                                                                                    |                                                                                                    | ☆ ⊒ 🕕 |
|------------------------------------------------------------------------|----------------------------------------------------------------------------------------------------|----------------------------------------------------------------------------------------------------|-------|
|                                                                        | PESEL *                                                                                                    | 15262655983                                                                                                    |       |
|                                                                        |                                                                                                    | Brak numeru PESEL                                                                                                    |       |
|                                                                        | Seria i nr dowodu osobistego *                                                                                                    | ASW827685                                                                                                    |       |
|                                                                        | Data ważności dowodu osobistego *                                                                                                    | 2024-05-16                                                                                                    |       |
|                                                                        |                                                                                                    | Brak dowodu osobistego                                                                                                    |       |
|                                                                        | Kraj obywatelstwa *                                                                                                    | Polska                                                                                                    |       |
|                                                                        | Cel gospodarczy                                                                                                    |                                                                                                    |       |
|                                                                        | Cel gospodarczy                                                                                                    | Korzystanie z usług Blue Media 🗸 🗸                                                                                                    |       |
|                                                                        | Oświadczenia                                                                                                    | - wybierz -<br>Korzystanie z usług Blue Media                                                                                         |       |
|                                                                        | Oświadczam, że działam w imieniu włas                                                                                                    | Inny<br>nym Oświadczam, że działam jako pełnomocnik                                                                                   |       |
|                                                                        | ¥ Kim jest Beneficjent rzeczywisty?                                                                                                    |                                                                                                    |       |
|                                                                        | <ul> <li>Jestem beneficjentem rzeczywistym - ni<br/>istnieje osoba fizyczna wywierająca na n<br/>wpływ lub sprawująca nade mną kontrol</li> </ul> | e Nie jestem beneficjentem rzeczywistym -<br>istnieje osoba fizyczna vywierająca na mnie<br>lę wpływ lub sprawująca nade mną kontrolę |       |
|                                                                        | Dane Serwisu                                                                                                    |                                                                                                    |       |
|                                                                        | Nazwa sklepu *                                                                                                    | Mój Sklep 1                                                                                                    |       |
|                                                                        |                                                                                                    |                                                                                                    |       |

W przedstawionym celu gospodarczym należy wybrać "Korzystanie z usług Blue Media" - Blue Media to firma, która zajmuje się obsługą płatności online na platformie NAU Kids.

| ← → C  a platnosci.bm.pl/c7888ae34ccafb07a7cb2067a45786e437d72450ac7107bbc | 021416de4ecf40a/bo<br>wpтуw iup sprawująca naue miną копи oię                                                                                                    | wbitwi inn zbi awnidea uana uurd kourn oik                                                                                                    | ☆ ╗ 🕘 : |
|----------------------------------------------------------------------------|----------------------------------------------------------------------------------------------------|----------------------------------------------------------------------------------------------------|---------|
|                                                                            | Dane Serwisu                                                                                                    |                                                                                                    |         |
|                                                                            | Nazwa sklepu *                                                                                                    | Przedszkole nr 5 w Warszawie                                                                                                    |         |
|                                                                            | Adres sklepu*                                                                                                    | https://naukids.pl                                                                                                    |         |
|                                                                            | Branża *                                                                                                    | Edukacja 🗸                                                                                                    |         |
|                                                                            | Numer konta bankowego do wypłaty<br>środków *                                                                                                    | Numer konta bankowego                                                                                                    |         |
|                                                                            | Płatności kartowe *                                                                                                    |                                                                                                    |         |
|                                                                            | Adres e-mail do otrzymywania<br>faktur *                                                                                                    | kontakt@naukids.pl                                                                                                    |         |
|                                                                            | Adres e-mail do wysyłki raportów *                                                                                                    | kontakt@naukids.pl                                                                                                    |         |
|                                                                            | Adres e-mail do składania reklamacji *                                                                                                    | kontakt@naukids.pl                                                                                                    |         |
|                                                                            | Oświadczenia pod rygorem odpov                                                                                                    | wiedzialności karnej [więcej]                                                                                                    |         |
|                                                                            | <ul> <li>Kim jest PEP, jego członek rodziny lub b<br/>Zarówno ja, jak i beneficjient rzeczywistyr<br/>jesteśmy Osoba zdjimująca Eksponowane<br/>Stanowisko Polityczne PEP, członkiem<br/>rodziny lub bliskim współpracownikiem ta<br/>Osoby</li> </ul> | liski współpracownik?<br>Ja lub beneficjent rzeczywisty jesteśmy<br>Osobą Zajmującą Eksponowane Stanowisko<br>Polityczne PEP, członkiem rodziny lub bliskim<br>współpracownikiem takiej Osoby |         |

Dane serwisu - są to dane przedszkola;

Nazwa sklepu - nazwa placówki;

Adres sklepu - w tym miejscu należy uzupełnić adres internetowy swojej placówki jeżeli posiadacie Państwo swoją stronę internetową, jeżeli nie to sugerujemy wpisanie adresu **naukids.pl**.

Następnie wypełniamy poniżej wszystkie wymagane dane.

|                                                                                                    | Płatności kartowe *                                                                                                    | TAK ( NIE                                                                                                    |  |
|----------------------------------------------------------------------------------------------------|----------------------------------------------------------------------------------------------------|----------------------------------------------------------------------------------------------------|--|
|                                                                                                    |                                                                                                    |                                                                                                    |  |
|                                                                                                    | Adres e-mail do otrzymywania<br>faktur *                                                                                                    | kontakt@naukids.pl                                                                                                    |  |
|                                                                                                    | Adres e-mail do wysyłki raportów *                                                                                                    | kontakt@naukids.pl                                                                                                    |  |
|                                                                                                    | Adres e-mail do składania reklamacji *                                                                                                    | kontakt@naukids.pl                                                                                                    |  |
|                                                                                                    | Oświadczenia pod rygorem odpo                                                                                                    | owiedzialności karnej [więcej]                                                                                                    |  |
|                                                                                                    | <ul> <li>Kim jest PEP, jego członek rodziny lub</li> <li>Zarówno ja, jak i beneficjent rzeczywisty<br/>jesteśmy Osobą Zajmującą Eksponowana<br/>Stanowisko Polityczne PEP, członkiem<br/>rodziny lub bliskim współpracownikiem t<br/>Osoby</li> </ul> | biliski współpracownik?<br>nie Ja lub beneficjent rzeczywisty jesteśmy<br>osobą Zajmującą Eksponowane Stanowisko<br>Polityczne PEP, członkiem rodziny lub bilskim<br>współpracownikiem takiej Osoby |  |
|                                                                                                    | Oświadczam, że podane przeze mnie dar<br>tożsamości i są zgodne z danymi tam zaw                                                                                                    | ne pochodzą z dowodu osobistego albo innego dokumentu<br>vartymi *                                                                                                    |  |
| Administratorem danych niezbędnych w celu<br>Systemu Platności Online BM Jest Blue Med<br>Warszawó 6, 81-718 Sopar Nodsawa prawu<br>przetwarzania danych osobowych orac upra<br>Użytkownikowi, a także inne ważne informan<br>przetwarzania danych osobowych są szczego<br>Polityce prywatności Blue Media S A | rzystania z<br>A. ul. Powstańców<br>cel, obres<br>nie przysługujące<br>dotyczące zasad<br>wo określone w                                                                                                    | ulaminu oraz Polityki Prywatności Blue Media*                                                                                                    |  |

Po wypełenieniu oświadczenia, zaakceptowania regulaminu oraz wszsytkich poprzednich danych wybieramy opcje **zapisz**.

| $\leftrightarrow$ $\rightarrow$ C $($ a platnosci.bm.pl/c7888ae34ccafb07a7cb2067a45786e437d72450ac71                                                                                                    | 07fbc021416de4ecf40a/bo                                                 |                                                                         | ☆ ⊒ 🕕 |
|----------------------------------------------------------------------------------------------------|-------------------------------------------------------------------------|-------------------------------------------------------------------------|-------|
| BLUE<br>MEDIA                                                                                                    |                                                                         |                                                                         |       |
| Płatności online,<br>które się opłacają.                                                                                                    | Dane zosta                                                              | ły zapisane                                                             |       |
| Najlepsza obsługa płatności<br>dla Twojego sklepu.                                                                                                    |                                                                         |                                                                         |       |
| Administratorem danych niezbydnych w celu koczystania z<br>Systemu Platności Online BM jest Blue Media SA. ul. Powstańców<br>Warszawy 6 81-718 Sopor. Połstawa prawna, cel okres<br>przewarzania danych osobowych oraz ujerwnienia przysługujące<br>Utyrkownikow, a sakze nne warze informacje dotyczące zasad<br>przetwarzania danych osobowych są szczegółowo określone w<br>Polityce prywatności Blue Media SA. | Na podany w formularzu adres<br>Przejdź na swoją skrzynkę i kliknij w c | . e-mail wysłaliśmy wiadomość.<br>trzymany link w celu aktywacji konta. |       |
|                                                                                                    |                                                                         |                                                                         |       |
| Krok 1                                                                                                    | Krok 2                                                                  | Krok 3                                                                  |       |
| Zarejestruj się i aktywuj konto, aby<br>otrzvmać dostep do środowiska                                                                                                    | Uzupełnij dane dodatkowe i<br>oświadczenia. abv aktywować wersie        | Po wdrożeniu produkcyjnym zaloguj się<br>do panelu administracyjnego    |       |

Jeżeli wszystkie dane zostały poprawnie uzupełnione wyświetli się komunikat informujący o zapisaniu tych inforamcji.

Krok drugi - rejestracja konta

| 09:38                                                                                                    |                                                                                                    | •11                                                                                                    |                                   |
|----------------------------------------------------------------------------------------------------|----------------------------------------------------------------------------------------------------|----------------------------------------------------------------------------------------------------|-----------------------------------|
| AA 🔒 d                                                                                                    | outlook.live.d                                                                                                    | com                                                                                                    | S                                 |
| $\leftarrow$                                                                                                    |                                                                                                    | … 廁                                                                                                    | 日                                 |
| Blue Mede     To:     Fri 7/2/2021     Fri 7/2/2021     Fri 7/2/2021     Content of the second second | lia<br>7:36 AM<br>7:36 AM<br>PAYMENTS BETTER<br>konto i zacznij pobier<br>htvi/26:<br>9d592a38730dd.ce53ff61e7<br>wgotzinach od 7:00 do 22:00<br>d 6:00 do 16:00<br>ne zgodnie z taryłą operatora a<br>h nechodych w procese płatro                                                                                                    | rz483655/h2/09376866<br>rz483655/h2/09376866<br>russeer 😨                                                           | 55224<br>₩₩₩<br>₩ ☆ @             |
| Americation with a stark, is a Store<br>and Stark stark, is a Store<br>previous stark and stark stark stark<br>previous stark stark stark stark stark<br>to m one usungete without stark<br>to m one usungete without stark                                                                                                    | in nachadruch w processe galatos<br>y strong service service service service service service<br>as acceptione on service service service service<br>as acceptions and service service service service<br>of other service service service service service service<br>service service service service service service service<br>service service service service service service service<br>service service service service service service service service<br>service service service service service service service service<br>service service service service service service service service service<br>service service service service service service service service service service service service service service<br>service service | of pet Black Rodio S.A. uli<br>Informaçia dovzece zasad<br>ce pryvetności Blue Media i<br>u, prosimy o poinformowan | sλowych<br>S.Au<br>e <u>nas</u> ο |
| 5                                                                                                    | <u>س</u>                                                                                                    | $\rightarrow$                                                                                                    |                                   |
| <u> </u>                                                                                                    |                                                                                                    |                                                                                                    |                                   |

Na podany adres email przyjdzie wiadomość z linkiem aktywacyjnym konta na platformie Blue Media. Należy w niego wejść i uzupełnić wymagane pola.

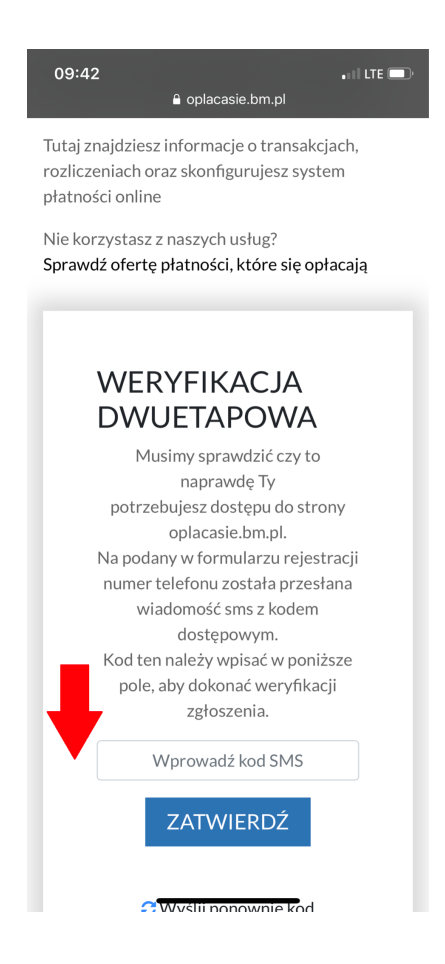

W celu bezpieczeństwa wymagana jest weryfikacja dwuetapowa. Na podany w formularzu numer przyjdzie kod sms, który należy wpisać w wyróżnionym do tego polu.

| $\leftarrow$ $\rightarrow$ C $(=$ oplacasie.bm.pl/admin/password/integr | ator-edit/0770cdc141e37cbb19d592a38730dd1ce53ff61e7748365bfb70937686a5f32d                                                              | 여 ☆ 릐 🤳 : |
|-------------------------------------------------------------------------|----------------------------------------------------------------------------------------------------|-----------|
| BLUE<br>MEDIA                                                           |                                                                                                    |           |
| Zmień hasło                                                             |                                                                                                    |           |
| ustaw nowe hasło                                                        |                                                                                                    | -         |
| powtórz nowe hasło                                                      |                                                                                                    | -         |
|                                                                         | Zapisz                                                                                                    |           |
|                                                                         | ostatnie logowanie: ip: 37.47.28.224, data i czas logowania: 2021-07-02.09.42.57, data i czas ostatniej aktywności: 2021-07-02.09.46.47 |           |

Zmiana hasła - należy ustawić hasło, które będzie potrzebne do logowania na platformie Blue Media.

| K                                                            | <b>rok trzeci -</b> weryfikacja konta                                                                                            |         |
|--------------------------------------------------------------|----------------------------------------------------------------------------------------------------|---------|
| ← → C 🌲 oplacasie.bm.pl/admin/service/46061?referer          |                                                                                                    | ☆ ╕ 🧿 : |
| BLUE<br>MEDIA<br>Transakcje<br>Sklepy                        | Kslęgowość – Statystyki Użytkownicy Pomoc kubas1256@live.com (kubas125                                                           | Â       |
| Twój serwis Przedszkole nr 5 w Warszawie                     | (46061) jest obecnie nieaktywny. W celu aktywacji płatności w Twoim sklepie zweryfikuj swoje konto klikając w poniższy przycisk: |         |
|                                                              | Zweryfikuj serwis, aby go aktywować                                                                                              |         |
| « Wstecz                                                     | <b>▲</b>                                                                                                    |         |
| Serwis: Przedszkole nr 5 w Warsza                            | wie                                                                                                    |         |
| Edycja   Transakcje   Kontrola dostępu   Konfiguracja faktur | Kreator linku platności   Zasil saldo   Błędy transakcji                                                                         |         |
| Szczegóły ITN RPAN Użytkownicy panelu (1)                    |                                                                                                    |         |
| а                                                            | 46061                                                                                                    |         |
| aktywny                                                      | Nie                                                                                                    |         |
| widoczność                                                   | 🖸 Tak                                                                                                    |         |
| nazwa                                                        | Przedszkole nr 5 w Warszawie                                                                                                    |         |
| skrócona nazwa                                               | Przedszkole nr 5 w Warszawie                                                                                                    |         |
| skrócona nazwa na stronie płatności                          | NAU KIDS TEST                                                                                                    |         |
| adres www.sklepu                                             | https://naukids.pl                                                                                                    |         |
| kontakt techniczny                                           |                                                                                                    |         |
| kontakt reklamacyjny                                         | kontakt@naukids.pl                                                                                                    |         |
| saldo                                                        | 0.00 PLN czy aktywne: Nie                                                                                                    |         |

Po zalogowaniu się do swojego konta trzeba zweryfikować serwis w celu jego aktywacji.

W tym przypadku należy wejść w pole, na które skierowana jest czerwona strzałka.

| M Odebr 🗙   🔤 Develo | × 🛛 👷 NAUK: × 🔉                                                 | Weryfi 🗙 🐤 Płatno                                 | ×   🖸 Narzęc ×   🤇                                 | Genera 🗙 📔 NAU M                                      | 🗙   🚹 lista o 🗙   🚺                            | 🛄 NAU K 🗙   🚹 5G - A                               | A 🗙   🛃 Naucz 🗙   G                                  | hotma ×   +               | • - • ×         |
|----------------------|-----------------------------------------------------------------|---------------------------------------------------|----------------------------------------------------|-------------------------------------------------------|------------------------------------------------|----------------------------------------------------|------------------------------------------------------|---------------------------|-----------------|
| ← → C 🔒 pay.br       | n.pl/service-verification?S                                     | erviceID=100356&Ord                               | erID=46061_73d506311                               | 7a5ba0d44c7f98&Amo                                    | unt=19.00&Descriptior                          | n=WeryfikacjaIntegrator                            | r&GatewayID=0&Currend                                | :y=PLN&CustomerEma        | il=ku ☆ =J 🜙 :  |
|                      | Weryfikacja s                                                   | Weryfikacja sklepu w Systemie płatności online    |                                                    |                                                       |                                                |                                                    |                                                      |                           |                 |
|                      | Wybierz w jaki s                                                | Wybierz w jaki sposób chcesz zapłacić             |                                                    |                                                       |                                                |                                                    |                                                      |                           |                 |
|                      | Płatność z banku                                                | Płatność z banku                                  |                                                    |                                                       |                                                |                                                    |                                                      |                           |                 |
|                      | Zlecenie płatnicze skła<br>krajowych instytucji p<br>płatności. | dane jest do Twojego ba<br>łatniczych pod numerer | nku za pośrednictwem E<br>n IP17/2013 i zostanie z | llue Media S.A. z siedzibą<br>realizowane zgodnie z w | w Sopocie, nadzorowan<br>rarunkami określonymi | ną przez Komisję Nadzoru<br>przez Twój bank. Po wy | u Finansowego i wpisaną c<br>yborze banku dokonasz a | lo rejestru<br>utoryzacji |                 |
|                      | ING ಖ                                                           | <mark>mBan</mark> k                               | Santander<br>Przelew24                             | 🖳 Bank Pekao                                          | Millennium                                     | ALIOR<br>BANK                                      | PRZELEW<br>ONLINE                                    |                           |                 |
|                      | 5 BNP PARIBAS                                                   | GET IN BANK                                       | C Pocztowy 24                                      | MANK BANK                                             | nxez<br>plus <b>≎bank</b>                      | PLAC Z BOS                                         | Bank Nowy<br>BFG S.A.                                |                           |                 |
|                      | Neo 🏚 BANK                                                      | <b>envelo</b><br>Bank                             |                                                    |                                                       |                                                |                                                    |                                                      |                           |                 |
|                      | Samodzielny Prze                                                | elew                                              |                                                    |                                                       |                                                |                                                    |                                                      |                           |                 |
|                      |                                                                 |                                                   |                                                    |                                                       |                                                |                                                    |                                                      | ~ 🖵 🚍 🥼                   | 2021-07-02      |
| ← → C iii pay.br     | n.pl/service-verification?5                                     | erviceID=100356&Ord                               | erID=46061_73d50631                                | 17a5ba0d44c7f988lAmo                                  | unt=19.00&Description                          | n=WeryfikacjaIntegrato                             | r&GatewayID=0&Curren                                 | cy=PLN&CustomerEma        | all=ku 😰 =J 😈 : |
|                      | BNP PARIBAS                                                     | GET IN BANK                                       | C Pocztowy 24                                      | MANK                                                  | nsc₂<br>plus <b>≎bank</b>                      | PŁAĆ Z BOS                                         | Bank Nowy<br>BFG S.A.                                |                           |                 |
|                      | Neo 🏚 BANK                                                      | <b>Envelo</b>                                     |                                                    |                                                       |                                                |                                                    |                                                      |                           |                 |
|                      | Samodzielny Prze                                                | elew                                              |                                                    |                                                       |                                                |                                                    |                                                      |                           |                 |
|                      | Bank Polski                                                     | Inteligo                                          | MAM KONTO<br>W INNYM<br>BANKU                      |                                                       |                                                |                                                    |                                                      |                           |                 |
|                      | Zapłać                                                          | Łącznie<br>19,00 PLN                              | -                                                  | Wybrano:<br>-                                         |                                                |                                                    |                                                      | Powrót                    |                 |
|                      | Pomoc Blue Media                                                | Masz dodatkow                                     | e pytania związane z<br>mi2 Skorzystaj z pop       | z płatnościami online                                 | lub innymi                                     |                                                    | PŁATNOŚCI ON                                         | ILINE BLUE<br>MEDIA       | Ţ               |

W celu weryfikacji należy wybrać płatność z banku oraz swojego operatora oraz przelać 19,00 PLN w opcji zapłać.

Po takiej weryfikacji serwis będzie aktywny.

Krok czwarty - konfiguracja Blue Media na platformie NAU Kids

W celu kompletnej aktywacji e-płatności na naszej platformie należy uzupełnić dane w panelu konfigruacja blue media.

Poniżej znajdują się zdjęcia gdzie dokładnie należy wejść, aby dokonać tej konfiguracji.

|                     |                                        | 0                                     | Nau Kids Administrator -<br>Administrator placówki |
|---------------------|----------------------------------------|---------------------------------------|----------------------------------------------------|
| 斺 Start             | Witamy w Przedszkole Wilcza Dolina!    |                                       |                                                    |
| 會 Przedszkole       | -                                      |                                       |                                                    |
| 🖂 Wiadomości        | Aktualności                            | Przejdź do aktualności                |                                                    |
| 📑 Płatności 🛛       | Brak aktualoości.                      |                                       |                                                    |
| 🥅 Zgłoś nieobecność |                                        |                                       |                                                    |
| ③ Ustawienia        |                                        |                                       |                                                    |
| ⑦ Pomoc             |                                        |                                       |                                                    |
|                     |                                        |                                       |                                                    |
|                     |                                        |                                       |                                                    |
|                     |                                        |                                       |                                                    |
|                     |                                        |                                       |                                                    |
|                     |                                        |                                       |                                                    |
|                     |                                        |                                       | -                                                  |
|                     |                                        | 0                                     | Nau Kids Administrator<br>Administrator placówki   |
| 🔓 Start             | Płatności                              |                                       |                                                    |
| 童 Przedszkole       |                                        |                                       |                                                    |
| 🖂 Wiadomości        | Rozliczenia<br>Przeldź do szczenółów ⇒ | Zaległości<br>Przejdź do szczegółów → |                                                    |
| Płatności           | · rejus no accegointe /                |                                       |                                                    |
| 📰 Zgłoś nieobecność | Historia płatności                     | Ustawienia płatności                  |                                                    |
| ③ Ustawienia        | Przejdź do szczegółów →                | Przejdź do szczegółów →               |                                                    |
| ⑦ Pomoc             |                                        |                                       |                                                    |
|                     |                                        |                                       |                                                    |
|                     |                                        |                                       |                                                    |
|                     |                                        |                                       |                                                    |
|                     |                                        |                                       |                                                    |
|                     |                                        | -                                     |                                                    |

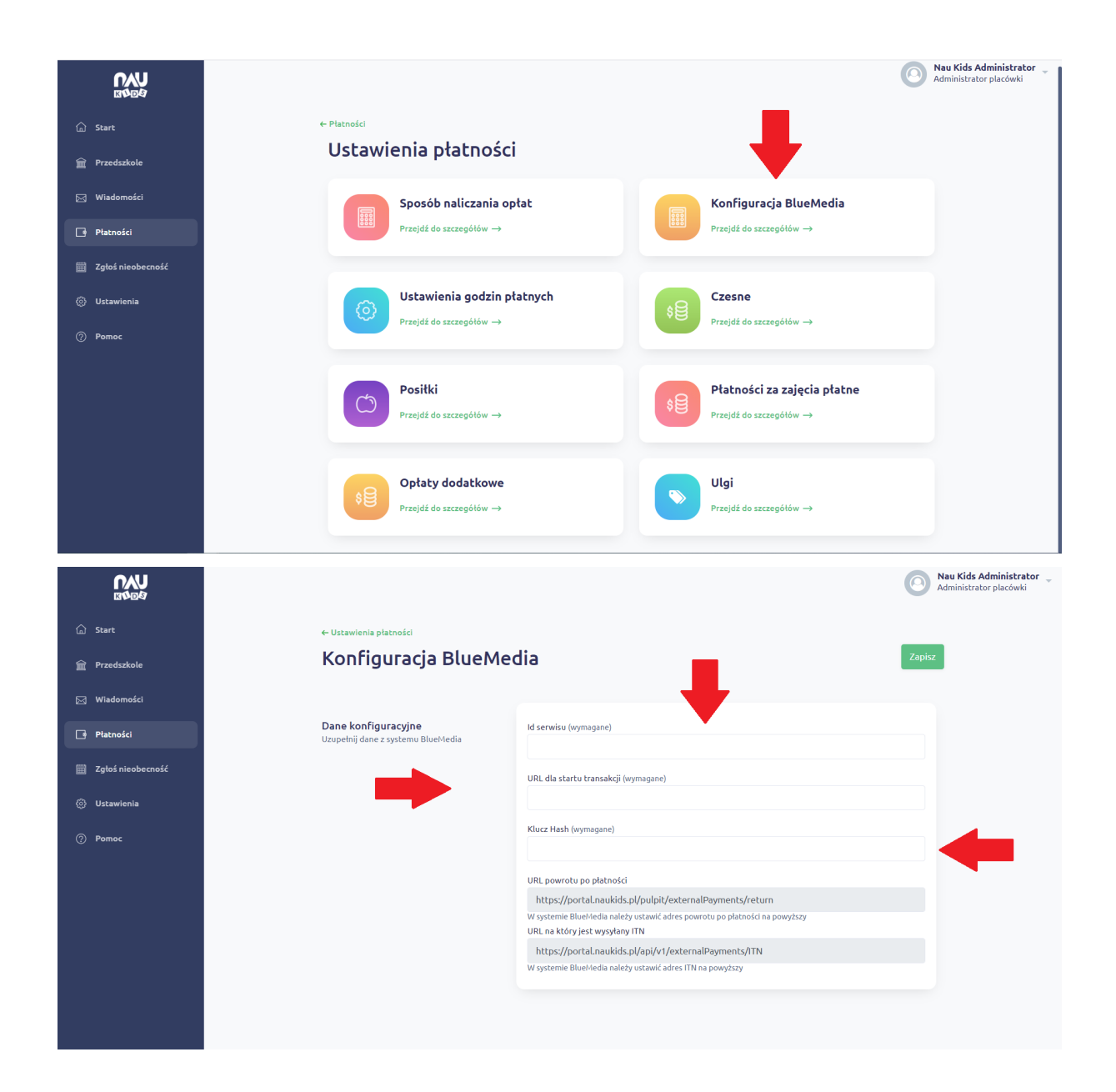

W panelu konfigracja BlueMedia należy uzupełnić id serwisu, URL dla startu transakcji oraz Klucz Hash. Wszystkie te dane znajdują się w panelu głównym w serwisie Blue Media.

| M Odebr 🗙   📇 Develc 🗙   🔐 NAUK 🗴 💲 PayBN 🗙 🛸 Płatno 🗙                                            | 🖸 Narze: X   🖸 Gener: X   🖬 NAU I X   🖬 lista ol X   🗓 NAU I X   🚏 5G - A X   🛃 Naucz X   G Informa X   + 💿 = G                                                                                                    | 5 ×        |
|---------------------------------------------------------------------------------------------------|----------------------------------------------------------------------------------------------------|------------|
| ← → C 🌲 oplacasie.bm.pl/admin/service/46061?referer                                               | ☆ ≕                                                                                                    | <b>J</b> : |
| BLUE<br>MEDIA Transakcje Sklepy                                                                   | Księgowość - Statystyki Użytkownicy Pomoc kubas1256@live.com (kubas125                                                                                                    | <b>^</b>   |
| Twój serwis Przedszkole nr 5 w Warszawie                                                          | e (46061) jest obecnie nieaktywny. W celu aktywacji płatności w Twoim skiepie zweryfikuj swoje konto klikając w poniższy przycisk:                                                                                                    |            |
|                                                                                                   | Zweryfikuj serwis, aby go aktywować                                                                                                    | - 1        |
| « Wsterz                                                                                          |                                                                                                    | - 1        |
| Sonuis: Drzedezkolo pr. 5 w Wereze                                                                | wie                                                                                                    | - 1        |
| Serwis: Przedszkore nr 5 w warsza<br>Edycja   Transakcje   Kontrola dostępu   Konfiguracja faktur | WIC<br>  Kreator linku platności   Zasil saldo   Błedy transakcji                                                                                                    | - 1        |
|                                                                                                   |                                                                                                    |            |
| Szczegóły ITN RPAN Użytkownicy panelu (1)                                                         | Information do with trade on Persola                                                                                                    |            |
| D                                                                                                 | 46061 (Konfiguracja Blue Media" na<br>platformie Null Klid w polu ID                                                                                                    |            |
| aktywny                                                                                           | Serwisu Nie                                                                                                    |            |
| widoczność                                                                                        | 🛛 Tak                                                                                                    |            |
| nazwa                                                                                             | Przedszkole nr 5 w Warszawie                                                                                                    |            |
| skrócona nazwa                                                                                    | Przedszkole nr 5 w Warszawie                                                                                                    |            |
| skrócona nazwa na stronie płatności                                                               | NAU KIDS TEST                                                                                                    |            |
| adres www.sklepu                                                                                  | https://naukids.pl                                                                                                    |            |
| kontakt techniczny                                                                                |                                                                                                    |            |
| kontakt reklamacyjny                                                                              | kontakt@naukids.pl                                                                                                    |            |
| saldo                                                                                             | 0.00 PLN czy aktywne: Nie                                                                                                    | •          |
| H H 📃 📀 🔽                                                                                         | へ 早 🎟 🦽 👐 2021-07-4<br>2021-07-4                                                                                                    | 02         |
| ← → C                                                                                             | ☆ ⋽                                                                                                    |            |
| BLUE Transakcie Sklepy                                                                            | Ksiegowość - Statystyki Użytkownicy Pomoc kubas1256/@live.com (kubas125                                                                                                    | ^          |
| MEDIA                                                                                             |                                                                                                    | -          |
| skrócona nazwa                                                                                    | Przedszkole nr 5 w Warszawie                                                                                                    |            |
| skrócona nazwa na stronie płatności                                                               | NAU KIDS TEST                                                                                                    |            |
| adres www.sklepu                                                                                  | https://naukids.pl                                                                                                    |            |
| kontakt techniczny                                                                                |                                                                                                    |            |
| kontakt reklamacyjny                                                                              | kontakugnaukos.pi                                                                                                    |            |
| Saldo<br>Konta NRB rozliczeń dziepnych                                                            | 2000 F Lin 462 anymie. Nie<br>77102011758027301612250027 DI N                                                                                                    | - 1        |
|                                                                                                   |                                                                                                    |            |
|                                                                                                   | Konfiguracja bramki                                                                                                    | - 1        |
| adres powrotu po płatności                                                                        | https://portal.naukids.pl/pulpit/externalPayments/return                                                                                                    | - 1        |
| URL sklepu dla startu transakcji                                                                  | https://pay.bm.pl/payment                                                                                                    | - 1        |
| języki                                                                                            |                                                                                                    | - 1        |
| blokowanie multitransakcji                                                                        | Ne<br>Mecannie lej oppi omacza, ze System Filalności Onine BM blokuje motilosofi wiekółorobego startowana transakuji o tym samym OxfordD humerze zamówienia) craz powoduje brak<br>motilowości wzrowienia transakuji w przypadłu porzucenia jej w banku (to nie jest odnotowywane ir Systemie). Blokada dla tej opoj działa dla statusów transakuji imrych nit<br>opłacome i porzucenia (powie klasci, klase mog jeszcze została opłacome, jo w praktycz nocecza znaczne opraczenie motilowich wypowieniama w u transakuji zmych nit<br>oddutki ja odrugmi Remotali (postymkami BA) w dysłago przecemi banakuji, Patriere granostę nane granastaje z zmym Charliel<br>Oddutki ja odrugmi Remotali (postymkami BA) w dysłago przecemi banakuji. Patriere granostę nane granastaje z zmym Charliel |            |
| blokowanie transakcji opłaconych                                                                  | Tak<br>Włączene je opoj cznacza, ze System Platności Online BM bolskie możłwość wielokotnego starbowana transakcji o tym samym OrdertD prumerze zamówienia) oraz powoduje brak<br>możliwiski wznowienia transakcji, wytącznie w przypadku je opiacenia. Bioładu dla tej opoji działa fylio w przypiadu pozytywnego statusu transakcji w Systemie (zariejstrowania<br>wpatr), co w prakcje comacać nak ograniczeń na kole transakcji z tym samym OrdertD, a różnym NemoleD (dotnýfikatorem BM). Nient może wiele razy porzudzi pożytad<br>metody płanioczi, zami ostatuczne odar transakcji z tym OrdertD.                                                                                                    |            |
|                                                                                                   |                                                                                                    |            |

| > O Opiacasie.bm.pi/adi                                                                                                    |                                  |                                                                    |                                                                                                    |                                                                                                    |                                                                                                    |  |  |
|----------------------------------------------------------------------------------------------------|----------------------------------|--------------------------------------------------------------------|----------------------------------------------------------------------------------------------------|----------------------------------------------------------------------------------------------------|----------------------------------------------------------------------------------------------------|--|--|
| MED                                                                                                    | Transakcje                       | Sklepy                                                             | Księgowość - Statystyki<br>opracone i porzucone (a więc rako                                                                                                    | Użytkownicy Pomoc kubas1256@live.com (kubas125<br>ar, коне поду разгле сакае срексие), со и ранузе оликла гласлие сучислене поликос нуденегонием мен ранкму z ули занут                                                                                                    |                                                                                                    |  |  |
|                                                                                                    |                                  |                                                                    | OrderID, a różnym RemoteID (ident)                                                                                                    | yfikatorem BM). W sytuacji porzucenia transakcji, Partner generuje nową transakcję z nowym OrderID.                                                                                                    |                                                                                                    |  |  |
| E                                                                                                    | blokowanie transakcji opłaconych |                                                                    | C Tak<br>Włączenie tip opoj caracza, ze System Platności Online BM blokuje możliwość wielokrotnego startowana transakcji o tym samym Order10 (numerze zamówiena) oraz powoduje brak<br>możliwości wznowienia transakcji, wytącznie w przypadku jej opiacenia Blokada da iej copi działa tylice w przypadku pozytywnego statasu transakcji w Systemie (zarejestrowania<br>wpłat), o w praktyce cznacza brak ograniczeń na klość transakcji z tym samym Order10, a różnym Remole10 (dentyfikatorem BM). Klent może wiele razy porzusić platność oraz wybrać<br>mełode platności, zamio statecznie odna transakcji z tym Order10. |                                                                                                    |                                                                                                    |  |  |
|                                                                                                    | blokowanie nowych transakcji     |                                                                    |                                                                                                    | Ne<br>Włączene kję pogł oznacza, ze System Plutności Onine BM blokuje możnusóć wielokrótnego statowana transakcji o tym samym OrdertD /numezre zamówenaj oraz powoduje trak<br>możniwóci wojawa za statowa przypadku jej porzucenia w Systemie. Biokaża da lej opcji działa niezaleźnie od statosu transakcji w Systemie, co w praży oc zmacza<br>wykuczene możniwóci wigenerowania welu transakcji z fm samym OrdertD, a różnym RemoteDD (dentyfikatorem BM). W sytuacji porzucena transakcji Partner generuje nową<br>transakcje z zwom OrdertD.                                                                                                    |                                                                                                    |  |  |
|                                                                                                    | waluta<br>hasio do raportów      |                                                                    | PLN                                                                                                    |                                                                                                    |                                                                                                    |  |  |
|                                                                                                    |                                  |                                                                    | -                                                                                                    |                                                                                                    |                                                                                                    |  |  |
|                                                                                                    |                                  |                                                                    |                                                                                                    | Karty                                                                                                    |                                                                                                    |  |  |
|                                                                                                    | Dostępnoś                        | ć kart (PLN)                                                       | - bez kart Akceptacja BM:                                                                                                    | :-                                                                                                    |                                                                                                    |  |  |
|                                                                                                    |                                  |                                                                    |                                                                                                    |                                                                                                    |                                                                                                    |  |  |
|                                                                                                    |                                  |                                                                    | 101-000010-10-15-0-15-0                                                                                                    | Konfiguracja Hasha<br>Na Konfiguracja Busha Wela" na platformie<br>NAU Klub Docesse bolog 7675 Look 5 (1)                                                                                                    |                                                                                                    |  |  |
|                                                                                                    | klucz                            |                                                                    | 1005528100241a001528a7850                                                                                                    | Involucion-spesedcaaabours/1554c2015461                                                                                                    |                                                                                                    |  |  |
|                                                                                                    |                                  |                                                                    |                                                                                                    |                                                                                                    |                                                                                                    |  |  |
|                                                                                                    | c                                | ostatnie logowa                                                    | inie: ip: 37.47.28.224, data i czas logo                                                                                                    | owania: 2021-07-02 09 42 57, data i czas ostatniej aktywności: 2021-07-02 09 46 47                                                                                                    |                                                                                                    |  |  |
| → C 🔒 portal.naukids.pl/pr                                                                                                    | c<br>pulpit/platnosci/blue-me    | ostatnie logowa<br>dia                                             | inie: ip: 37.47.28.224, data i czas logo                                                                                                    | owania: 2021-07-02 09 42 57, data i czas ostatniej aktywności: 2021-07-02 09 46 47                                                                                                    | ☆ 릐 J                                                                                                    |  |  |
| → C ( portal.naukids.pl/p.<br>באבע<br>נולום.                                                                                                    | c<br>vulpit/platnosci/blue-me    | ostatnie logowa<br>dia                                             | nie: ip: 37.47.28.224, data i czas logo                                                                                                    | owania: 2021-07-02 09 42 57, data i czas ostatniej aktywności: 2021-07-02 09 46 47                                                                                                    | ☆ ➡ J<br>S Administrato<br>ator placówki                                                                                                    |  |  |
| → C                                                                                                    | c<br>nulpit/platnosci/blue-me    | dia<br>← Ustawienia                                                | nie: ip: 37.47.28.224, data i czas logo<br>u platności                                                                                                    | owania: 2021-07-02 09 42 57, data i czas ostatniej aktywności: 2021-07-02 09 46 47                                                                                                    | ☆ <mark>Minimalizuj</mark><br>s Administrato<br>ator placówki                                                                                                    |  |  |
| C  portal.naukids.pl/p  C  Start  Przedszkole                                                                                                    | c<br>vulpit/platnosci/blue-mee   | dia<br>← Ustawienia                                                | nie: ip: 37.47.28.224, data i czas logo<br>i platności<br><b>guracja BlueM</b> i                                                                                                    | edia Zapicz                                                                                                    | ☆ <mark>Minimalizuj</mark><br>=7 <b>J</b><br>s Administratc<br>rator placówki                                                                                                    |  |  |
| C      portal.naukids.pl/p      C     Start      Przedszkole      Wiadowość                                                                                                    | c<br>ulpit/platnosci/blue-mer    | dia<br>← Ustawienia<br>Konfi                                       | nie: ip: 37.47.28.224, data i czas logo<br>I platności<br><b>guracja BlueM</b> i                                                                                                    | edia                                                                                                    | ☆ Hinimalizuj<br>=J U<br>s Administrato<br>ator placówki                                                                                                    |  |  |
| C  portal.naukids.pl/p  C  portal.naukids.pl/p  C  po | c<br>uulpit/platnosci/blue-mer   | dia<br>← Ustawienia<br><b>Konfi</b><br>Dane konfi                  | rie: ip: 37.47.28.224, data i czas logo<br>I platności<br><b>guracja BlueM</b><br>iguracyjne                                                                                                    | edia Zapicz<br>Id servisu (wymagane)                                                                                                    | ☆ <sup>Minimalizuj</sup><br>로 <b>Administrat</b><br>ator placówki                                                                                                    |  |  |
| C  portalnaukidspl/p  C  portalnaukidspl/p  C  przedszkole  Viadomości  Ptatności  Ptatności                                                                                                    | c                                | dia<br>← Ustawienia<br><b>Konfi</b><br>Dane konfi<br>Uzupelnij dan | nie: ip: 37.47.28.224, data i czas logo<br>i platności<br><b>guracja BlueM</b><br>iguracyjne<br>e z systemu BlueMedia                                                                                                    | edia  Id serwisu (vymagane)  46061                                                                                                    | ☆ 페 및<br>G Administrate<br>ator placówki                                                                                                    |  |  |
| →     C                                                                                                    | c                                | dia<br>← Ustawienia<br>Konfi<br>Dane konfi<br>Uzupełnij dan        | nie: ip: 37.47.28.224, data i czas logo<br>i platności<br><b>guracja BlueM</b><br>iguracyjne<br>e z systemu BlueMedia                                                                                                    | edia  Varia (vymagane)  46061  URL dla startu transakcji (vymagane)                                                                                                    | ☆ 퍼 ♥                                                                                                    |  |  |
|                                                                                                    | c                                | dia<br>← Ustawlenia<br><b>Konfi</b><br>Dane konfi<br>Uzupełnij dan | nie: ip: 37.47.28.224, data i czas logo<br>i platności<br><b>GUITACĴA BLUEM</b><br>iguracyjne<br>e z systemu BlueMedia                                                                                                    | edia Zapiz<br>Id serwisu (wymagane)<br>46061<br>URL dla startu transakcji (wymagane)<br>https://pay.bm.pl/payment                                                                                                    | ☆ Minimalizaj<br>⇒ Administrato<br>ator placówki                                                                                                    |  |  |
| →     C     ■ portal.naukids.pl/p       Image: Constraint of the portal induktion of the portal induktion of the por                                                          | c<br>nulpit/platnosci/blue-mee   | dia<br>← Ustawienia<br>Konfi<br>Dane konfi<br>Uzupetnij dan        | nie: ip: 37.47.28.224, data i czas logo<br>n platności<br><b>guracja BlueM</b><br>i <b>guracyjne</b><br>e z systemu BlueMedia                                                                                                    | edia Zapisz<br>Id servisu (vymagane)<br>46061<br>URL dla startu transakcji (wymagane)<br>https://pay.bm.pl/payment<br>Klucz Hash (wymagane)                                                                                                    | Minimatizu<br>☆ ⊐ U<br>A Administrate<br>ator placówki                                                                                                    |  |  |
|                                                                                                    | c                                | dia<br>← Ustawienia<br>Konfi<br>Dane konfi<br>Uzupełnij dan        | nie: ip: 37.47.28.224, data i czas logo<br>i platności<br><b>guracja BlueM</b><br>iguracyjne<br>e z systemu BlueMedia                                                                                                    | edia  Zapisz  Id serwisu (wymagane)  46061  URL (da startu transakcji (wymagane)  https://pay.bm.pl/payment  Klucz Hash (wymagane)  [Bb3329F8d24fa0df52ea79301400df0bf43be9e6caaab8b037f554c2dff54c1                                                                                                    | Minimatizuj<br>☆ ⊐                                                                                                    |  |  |
| →     C <ul> <li>portal.naukids.pl/p</li> <li>curve</li> <li>start</li> <li>przedszkole</li> <li>wiadomości</li> <li>Płatności</li> <li>Zgłoś nieobecność</li> <li>Ustawienia</li> <li>pomoc</li> <li></li> <li>pomoc</li> <li></li> <li></li> <li>pomoc</li> <li></li> <li></li> <li< li=""> <li></li> <li></li> <li< l<="" td=""><th>e<br/>nulpit/platnosci/blue-mee</th><th>dia<br/>← Ustawienia<br/>Konfi<br/>Dane konfi<br/>Uzupelnij dan</th><td>nie: ip: 37.47.28.224, data i czas logo<br/>I platności<br/><b>guracja BlueM</b><br/>iguracyjne<br/>e z systemu BlueMedia</td><td>edia  Id serwisu (vymagane)  46061  URL dla startu transakcji (vymagane)  https://pay.bm.pl/payment  Klucz Hash (vymagane)  felb3a29f8d24fa0df52ea79301400df0bf43be9e6caaab8b037f554c2dff5461 URL powrotu po pethodsi  Lateru/feneta la ucidia is (facular) facunary facunary facunary</td><td>☆ Minimalizuj</td></li<></li<></ul>                                                                                                    | e<br>nulpit/platnosci/blue-mee   | dia<br>← Ustawienia<br>Konfi<br>Dane konfi<br>Uzupelnij dan        | nie: ip: 37.47.28.224, data i czas logo<br>I platności<br><b>guracja BlueM</b><br>iguracyjne<br>e z systemu BlueMedia                                                                                                    | edia  Id serwisu (vymagane)  46061  URL dla startu transakcji (vymagane)  https://pay.bm.pl/payment  Klucz Hash (vymagane)  felb3a29f8d24fa0df52ea79301400df0bf43be9e6caaab8b037f554c2dff5461 URL powrotu po pethodsi  Lateru/feneta la ucidia is (facular) facunary facunary facunary                                                                                                    | ☆ Minimalizuj                                                                                                    |  |  |
| →       C <ul> <li></li></ul>                                                                                                    | c                                | dia<br>← Ustawienia<br>Konfi<br>Dane konfi<br>Uzupełnij dan        | nie: ip: 37.47.28.224, data i czas logo<br>I platności<br><b>guracja BlueM</b><br>iguracyjne<br>e z systemu BlueMedia                                                                                                    | edia  Id serwisu (vymagane)  46061  URL da startu transakcji (vymagane)  https://pay.bm.pl/payment  Klucz Hash (vymagane)  febb3329f8d24fa0df52ea79301400df0bf43be9e6caaab8b037f554c2dff5461  URL powrotu po pletności  https://portal.naukids.pl/pulpil/externalPayments/return W systemie BlueAldelanalezy ustawić adres powrotu po pletności na powyższy                                                                                                    | ☆ ゴ J                                                                                                    |  |  |
| <ul> <li>→ C          <ul> <li>portal.naukids.pl/p</li> </ul> </li> <li>Start         <ul> <li>Przedszkole</li> <li>Władomości</li> </ul> </li> <li>Płatności</li> <li>Zgłoś nieobecność</li> <li>Ustawienia</li> <li>Pomoc</li> </ul>                                                                                                    | e<br>nulpit/platnosci/blue-mee   | dia<br>← Ustawienia<br>Konfi<br>Dane konfi<br>Uzupełnij dan        | nie: ip: 37.47.28.224, data i czas logo<br>I platności<br><b>guracja BlueM</b><br>iguracyjne<br>e z systemu BlueMedia                                                                                                    | edia  Id serwisu (vymagane)  46061  URL da startu transakcji (vymagane)  https://pay.bm.pl/payment  Klucz Hash (vymagane)  febb3329f8d24fa0df52ea79301400df0bf43be9e6caaab8b037f554c2dff5461  URL powrotu po platności  https://pay.bm.pl/payment  Klucz Hash (vymagane)  febb3329f8d24fa0df52ea79301400df0bf43be9e6caaab8b037f554c2dff5461  URL powrotu po platności  https://pay.bm.pl/payment Klucz Hash (vymagane)  febb3329f8d24fa0df52ea79301400df0bf43be9e6caaab8b037f554c2dff5461 URL powrotu po platności  https://pay.bm.pl/payment Klucz Hash (vymagane)  febb3329f8d24fa0df52ea79301400df0bf43be9e6caaab8b037f554c2dff5461 URL powrotu po platności https://pay.bm.pl/payments/return Klucz Hash (vymagane)  febb3329f8d24fa0df52ea79301400df0bf43be9e6caaab8b037f554c2dff5461 URL powrotu po platności https://pay.bm.pl/payments/return Klucz Hash (vymagane)  febb3329f8d24fa0df52ea79301400df0bf43be9e6caaab8b037f554c2dff5461 URL powrotu po platności https://pay.bm.pl/payments/return Klucz Hash (vymagane)                                                                                                    | ☆ ゴ I                                                                                                    |  |  |
| C  portal.naukids.pl/p  C  portal.naukids.pl/p  C  start  Przedszkole  Viadomości  Zgłoś nieobecność  Zgłoś nieobecność  Vstawienia  Pomoc                                                                                                    | e<br>nulpit/platnosci/blue-mee   | dia<br>← Ustawienia<br>Konfi<br>Dane konfi<br>Uzupelnij dan        | nie: ip: 37.47.28.224, data i czas logo<br>• platności<br><b>guracja BlueM</b><br>• iguracyjne<br>e z systemu BlueMedia                                                                                                    | edia<br>Vertica vertica vertica | ☆ ⊐ ₪<br>transformer<br>Additional<br>Additional<br>Add |  |  |

Po uzupełnieniu danych według wyżej wymienionej instrukcji należy kliknąć w pole zapisz.

Po zapisaniu placówka jest już skonfigurowana, płatności po stronie rodziców mogą być dokonywane.

## Płatności online na koncie rodzica

Poniżej zamieszczone zostaną zdjęcia ukazujące funkcjanlność e-płatności po stronie rodzica.

| ← → C       portal.naukids.pl/pulpit/platno: | sci                                                                                                    | 여 🖸 🕁 🗐 :                   |
|----------------------------------------------|----------------------------------------------------------------------------------------------------|-----------------------------|
| DAU<br>Bigging                               |                                                                                                    | Sobotka Andrzej 🧅<br>Rodzic |
| 🟠 Start                                      | Płatności                                                                                                    |                             |
| 😭 Przedszkole                                |                                                                                                    |                             |
| 🖂 Wiadomości 🔳                               | Płatności moich dzieci<br>Przejdź do szczegółów →                                                            |                             |
| Płatności                                    |                                                                                                    |                             |
| ⑦ Pomoc                                      |                                                                                                    |                             |
| M Odebrane (2) - ial 🗙 📑 NAU Mobile Lead 🗙   | 🖬 lista oberności - I 🗴 🔲 NAU Kids I Trello 🗴 📑 5G - Arkusze Go: 🗴 🔯 Nauczycielska Ao: 🗴 🙆 Facebook 🛛 🗴 🖤 NA | AUKids x + O - O X          |
| ← → C   portal.naukids.pl/pulpit/platnos     | sci/platnosci-roczne                                                                                         | 아 亿 ☆ 릐 🥑 :                 |
|                                              |                                                                                                    | Sobotka Andrzej 🖕<br>Rodzic |
| 🕥 Start                                      | 4. Distantial                                                                                                |                             |
|                                              | Płatności mojch dzieci                                                                                       |                             |
| 😭 Przedszkole                                |                                                                                                    |                             |
| 🖂 Wiadomości 🛛 🚺                             | Kowalski Jan                                                                                                 | Zobacz szczegóły            |
| Płatności                                    | Do zaplaty: <b>52 536,00 zł</b>                                                                              |                             |
| ⑦ Ротос                                      |                                                                                                    | T                           |
|                                              |                                                                                                    | _                           |
|                                              |                                                                                                    |                             |
|                                              |                                                                                                    |                             |
|                                              |                                                                                                    |                             |
|                                              |                                                                                                    |                             |
|                                              |                                                                                                    |                             |
|                                              |                                                                                                    |                             |
|                                              |                                                                                                    |                             |
|                                              |                                                                                                    | 1/20                        |
| - H, <u>-</u> 🦳 🦰                            |                                                                                                    | A ♥ ♥ @ @ 0) ■ 14-20        |

| ← → C 🔒 portal.naukids.p | pl/pulpit/platnosci/platnos                                | ci-roczne                                          |                                       |                         |                 |               | 0                                   | · 🛛 🛧 🗊 🕘 🗄               |
|--------------------------|------------------------------------------------------------|----------------------------------------------------|---------------------------------------|-------------------------|-----------------|---------------|-------------------------------------|---------------------------|
|                          |                                                            |                                                    |                                       |                         |                 |               |                                     | Sobotka Andrzej<br>Rodzic |
| 🛱 Start                  |                                                            | ← Płatności                                        |                                       |                         |                 |               |                                     |                           |
| 童 Przedszkole            |                                                            | Płatności m                                        | oich dzieci                           |                         |                 |               |                                     |                           |
| 🖂 Wiadomości 🚺           |                                                            | Kowalski Jan                                       |                                       |                         |                 |               | Ukryj szczegóły                     |                           |
| Płatności                |                                                            | Do zapłaty: <b>52 536,00 zł</b>                    |                                       |                         |                 |               |                                     |                           |
| ⑦ Pomoc                  |                                                            | Miesiąc                                            |                                       | Płatności               | Zapłacono       | Do zapłaty    | •                                   |                           |
|                          |                                                            | Czerwiec 2021                                      |                                       | 3 281,00 zł             | 0,00 zł         | 3 281,00 zł   | Przejdź do szczegółów →             |                           |
|                          |                                                            | Maj 2021                                           |                                       | 3 254,00 zł             | 0,00 zł         | 3 254,00 zł   | Przejdź do szczegółów $ ightarrow$  |                           |
|                          |                                                            | Kwiecień 2021                                      |                                       | 3 296,00 zł             | 0,00 zł         | 3 296,00 zł   | Przejdź do szczegółów $ ightarrow$  |                           |
|                          |                                                            | Marzec 2021                                        |                                       | 3 318,00 zł             | 0,00 zł         | 3 318,00 zł   | Przejdź do szczegółów $ ightarrow$  |                           |
|                          |                                                            | Luty 2021                                          |                                       | 3 254,00 zł             | 0,00 zł         | 3 254,00 zł   | Przejdź do szczegółów $ ightarrow$  |                           |
|                          |                                                            | Styczeń 2021                                       |                                       | 3 237,00 zł             | 0,00 zł         | 3 237,00 zł   | Przejdź do szczegółów →             |                           |
|                          |                                                            | Grudzień 2020                                      |                                       | 3 289,00 zł             | 0,00 zł         | 3 289,00 zł   | Przejdź do szczegółów $\rightarrow$ |                           |
| C A portal paulide       | al /outpit/orgadeglcolo/d450                               | 20440 E30E 46-1 2433 6204                          | 0.de9.de90./elatacesi/2021_0          | IC.                     |                 |               | ~                                   |                           |
|                          |                                                            |                                                    | , , , , , , , , , , , , , , , , , , , | -                       |                 |               | 0                                   | Sobotka Andrzej<br>Rodzic |
| 🛱 Start                  |                                                            |                                                    |                                       |                         |                 |               |                                     |                           |
|                          | Kowalski                                                   | Jan                                                |                                       |                         |                 |               | Rodzice<br>Sobotka Andrzej          |                           |
| 🖂 Wiadomości 🛛 🚺         | Data urodzenia:<br>21.12.2016                              | PESEL:                                             | Grupa:<br><b>Stokrotki</b>            |                         |                 |               |                                     |                           |
| Płatności                |                                                            |                                                    |                                       |                         |                 |               |                                     |                           |
| ⑦ Pomoc                  | Obecności Obecn                                            | ości na zajęciach płatnych                         | Obecności na posiłkach                | Rozliczenia i płatności | Rodzice Informa | cje o dziecku | Ustawienia i karty                  |                           |
|                          | Należności<br>Dodatkowe środki: 3<br>Stan na dzień: 02.07. | <b>do uregulowan</b><br>050,00 zł <b>⊕</b><br>2021 | ia: 55 832,00 zł                      |                         |                 |               | Historia wpłat 🛓 🖡                  | Pobierz rozliczenie       |
|                          | Zapłać online                                              |                                                    |                                       |                         |                 |               |                                     |                           |
|                          | Bieżące roz                                                | liczenia                                           |                                       |                         |                 |               |                                     |                           |
|                          | Lipiec 202<br>Kwota do zap                                 | <b>1</b><br>słaty: 3 296,00 zł (brak zarejes       | itrowanych wpłat)                     |                         |                 |               |                                     | Zobacz szczegóły          |
|                          | Rozliczenia                                                | i płatności                                        |                                       |                         |                 |               |                                     |                           |
|                          |                                                            |                                                    |                                       |                         |                 |               |                                     |                           |

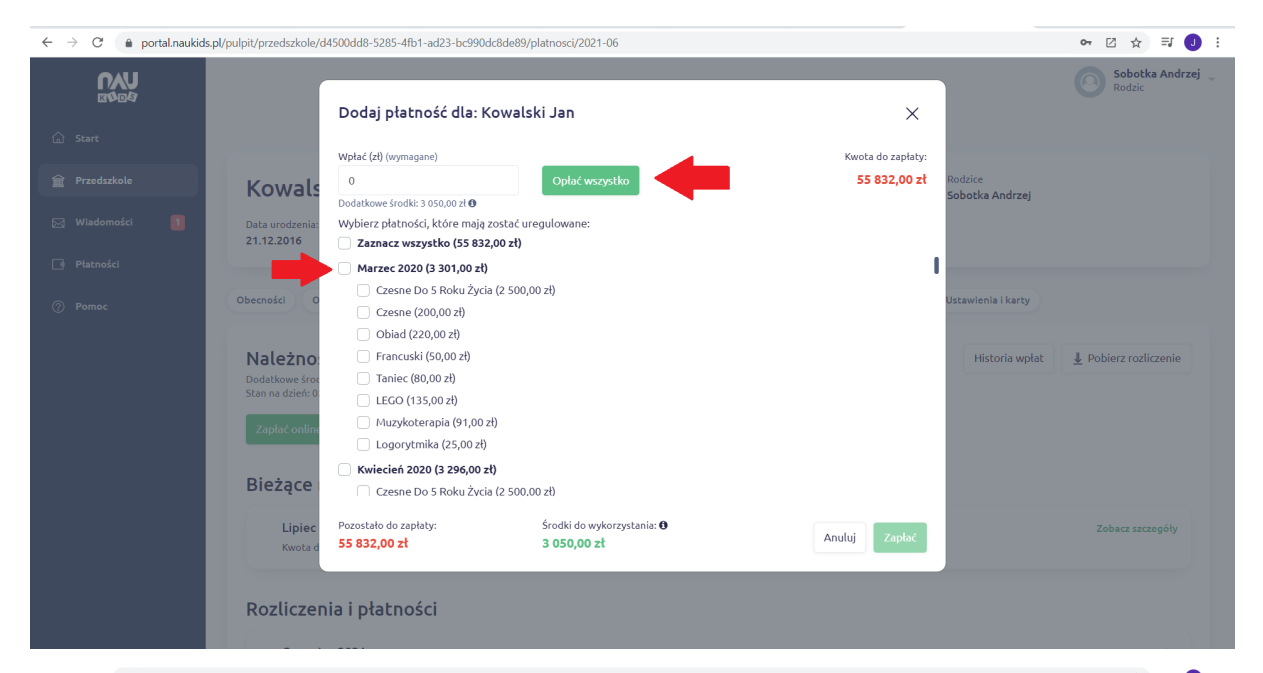

| ← → C | <b>ls.pl</b> /pulpit/przedszkole/d | l4500dd8-5285-4fb1-ad23-bc990d       | c8de89/platnosci/2021-06 |                    | ⊶ 🛛 ☆ 🗊 ⊍ :                          |
|-------|------------------------------------|--------------------------------------|--------------------------|--------------------|--------------------------------------|
|       |                                    | Dodaj płatność dla: K                | owalski Jan              | ×                  | Sobotka Andrzej 🧅<br>Rodzic          |
|       |                                    |                                      |                          |                    |                                      |
|       |                                    | Wpłac (zł) (wymagane)                |                          | Kwota do zapłaty:  |                                      |
|       | Kowals                             | 52782                                | Opłać wszystko           | 55 832,00 zł       | Rodzice<br>Sobotka Andrzej           |
|       |                                    | Dodatkowe środki: 3 050,00 zł 🖲      |                          |                    |                                      |
|       | Data urodzenia:                    | Wybierz płatności, które mają z<br>— | zostać uregulowane:      |                    |                                      |
|       | 21.12.2016                         | Zaznacz wszystko (55 832             | ,00 zł)                  |                    |                                      |
|       |                                    | 🗹 Marzec 2020 (3 301,00 zł)          |                          |                    |                                      |
|       | Obecności                          | 🗹 Czesne Do 5 Roku Życia             | (2 500,00 zł)            | Istawiania i kasty |                                      |
|       | Obecilosci                         | 🗹 Czesne (200,00 zł)                 |                          |                    | ustawienia r karty                   |
|       |                                    | 🗹 Obiad (220,00 zł)                  |                          |                    |                                      |
|       | Należno                            | 🗹 Francuski (50,00 zł)               |                          |                    | Historia wpłat 🚽 Pobierz rozliczenie |
|       | Dodatkowe śroc                     | Taniec (80,00 zł)                    |                          |                    |                                      |
|       | Stan na dzień: 0:                  | LEGO (135,00 zł)                     |                          |                    |                                      |
|       | Teals ( and a                      | Muzykoterapia (91,00 z               | Ð                        |                    |                                      |
|       | Zaptac Ontine                      | Logorytmika (25,00 zł)               |                          | _                  |                                      |
|       |                                    | Kwiecień 2020 /3 206 00 7            | p                        |                    |                                      |
|       | Bieżace                            | Crospa Do E Boku Żuria               | (3 E00 00 -1)            |                    |                                      |
|       | · ·                                | Czesne Do 5 Koku Zycia               | 12 300,00 20             |                    |                                      |
|       | Lipiec                             | Pozostało do zapłaty:                | Środki do wykorzystania: |                    | Zobacz szczegóły                     |
|       | Kwota d                            | 0,00 zł                              | 0,00 zł                  | Anuluj Zapłac      |                                      |
|       |                                    |                                      |                          |                    |                                      |
|       |                                    |                                      |                          |                    |                                      |
|       | Rozliczen                          | nia i płatności                      |                          |                    |                                      |
|       |                                    |                                      |                          |                    |                                      |
|       |                                    |                                      |                          |                    |                                      |